## SSLログインの設定について注意事項

## ■内容

I**内容** 通常は、ログインボタンを押すとログインIDとパスワードを入力するボックスが表示される。(図1) SSLログインを有効にすると、ログインボタンを押すとログインIDやパスワードを入力する項目が表示されない。 また、「InternetExplorerでは表示できません」や「Webページを表示できません」などのエラーがポップアップ内に表示される。

図1 通常時

### 図2 SSLログイン設定時

| ログイン:::::::::::::::::::::::::::::::::::: | エッシャンセル<br>このこの部分に「InternetExplorerで<br>は表示できません」な「Webページを<br>表示できません」などのエラーが表<br>示されます。 |
|------------------------------------------|------------------------------------------------------------------------------------------|

※ログインIDやパスワードの項目があるのに入力できない場合や、画面右下に ログイン画面が表示されるなどの場合は、当事象では無く「互換設定」の問題と なるので、間違わないよう注意してください。

#### ■対応

ッカン システムのDBを直接修正する必要があります。 (学校側では対応することはできません)

### ■対策

SSLログインの設定は『いいえ』としてください。(デフォルトは『いいえ』となっている為、変更しないよう注意してください)

以下、参考にSSLログインの設定箇所を記載しますが、設定は変更せず「いいえ」のままとしてください。

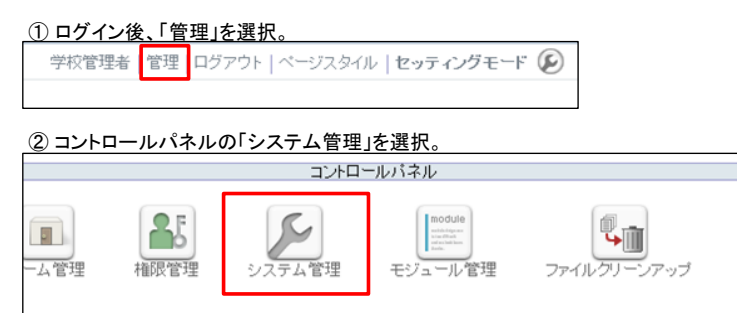

# ③「一般設定」タブのログインとログアウトの項に「SSLログインを有効にする」という設定があるが、必ず「いいえ」にしてください。

| システム管理::::::::::::::::::::::::::::::::::::                                                                               |                                                                   |  |
|----------------------------------------------------------------------------------------------------|-------------------------------------------------------------------|--|
| 一般設定 サーバ設定 メール設定                                                                                                    | メタ情報(ページスタイル)入会退会設定)開発者向け                                         |  |
| システム                                                                                                    |                                                                   |  |
| サイト名* 宮崎市3                                                                                                    | 20000小学校ホームページ                                                    |  |
| システム標準使用言語 日本語 🖌                                                                                                    |                                                                   |  |
| サーバのタイムゾーン (GMT+9:00)東京、大阪、札幌、ソウル、ヤクーツク                                                                                  |                                                                   |  |
| ユーザのタイムゾーン規定値 (GMT+)                                                                                                    | 定値 (GMT+9:00) 東京、大阪、札幌、ソウル、ヤクーツク                                  |  |
| 標準の開始ページ 学校メニュー<br>ログイン後に最初に表示するページを指定します。バブリックスペースを指<br>定した場合には、トップページを表示します。                                           |                                                                   |  |
| グループルームの容量 50M<br>各グルー                                                                                                   | ▶ -ブルームにアップロードできるファイルの総量を指定します。                                   |  |
| 会員のデフォルト設定                                                                                                    |                                                                   |  |
| バブリックスペースでの役割                                                                                                    | グスト √ (権疑値:ゲスト) ルーム管理で特に指定しない限り、会員はここで設定した役割で参加する ことになります。        |  |
| 所属グルーブルームでの役割<br>(推奨値:一般)<br>ルーム管理で特に指定しない限り、会員はここで設定した役割で参加する<br>ことになります。                                               |                                                                   |  |
| ブライベートルーム名のデフォルト設定* (X-HANDLE)のお部屋 (X-HANDLE)というキーワードを使えます。このキーワードはハンドル名称 に変換されて表示されます。 (例: (X-HANDLE)のお部屋 -> 学校管理者のお部屋) |                                                                   |  |
| - ログインとログアウト                                                                                                    | ◎ 有効 ◉ ログインIDのみ自動入力 ◎ 無効                                          |  |
| ログインIDの保存用のクッキーの名称                                                                                                    | nc_login_id                                                       |  |
| パスワードの保存用のクッキーの名称                                                                                                    | nc_password                                                       |  |
| 自動ログアウトするまでの時間                                                                                                    | 30分 Y<br>ログインた後、ここで設定した時間の<br>的にログアウトします。<br>※変更すると、ログインできなくなります。 |  |
| SSLログインを有効にする                                                                                                    | ○はい ●いいえ<br>サーバ上でSSLの設定を行わないと上記の設定は有効になりません。                      |  |
| - サイトの閉題<br>サイトを閉鎖する<br>管理者以外に                                                                                           | いいえ<br>はサイトにアクセスすることができないようにします。                                  |  |
| サイト閉鎖の理由 このサイトはただいまメンテナンス中です。後程お越しくださ 、                                                                                  |                                                                   |  |